# User Guide

Initiate Digital Approval related to Trade and Foreign Remittance Transactions through

**HBL** Fusion

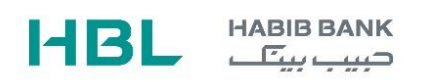

## **Table of Contents**

| Introduction                                       |
|----------------------------------------------------|
| Login Screen2                                      |
| First Page After Login                             |
| Transaction in Process3                            |
| Status of Submitted Cases3                         |
| Creating New Case4                                 |
| Create a New Case4                                 |
| Edit Transaction4                                  |
| Retrieve Unsigned4                                 |
| Upload Inquiry4                                    |
| Pending Transaction4                               |
| Transaction Initiation5                            |
| From Customer level A5                             |
| From Customer level B (Checker of the Transaction) |

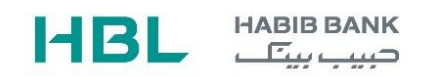

### Introduction

HBL has developed an online "HBL Fusion" portal to facilitate its valued customers to submit their request remotely for SBP approvals related to trade and foreign remittance transactions.

HBL Fusion has been developed with special focus on:

- a. Customer convenience
- b. Fast Turn Around Time
- c. Transparency

By using this portal, the customer will get many benefits like:

- a. Digital & Hassle-free submission of application
- b. Real-time electronic status updates.
- c. Customized reports

Customers may log in to portal through following link.

### https://hblfusion.hbl.com/customer/portal

#### Login Screen

The user will log in to the system by entering the provided credentials over the HBL provided link. The required credentials are CUSTOMER ID, USER ID & Password.

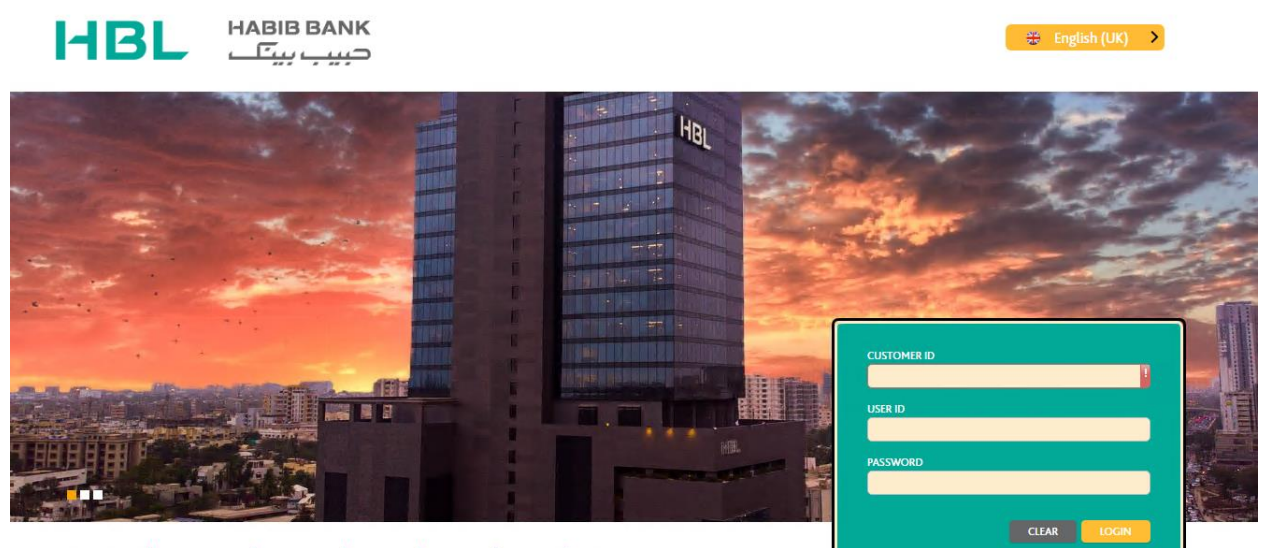

🕅 111-111-425 | 🕀 www.bbl.com | 🗍 HBI Mobile | 🖪 hbibaak | 🔽 HBI pak | @hbipak | 📭 HBI

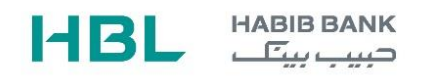

## First Page After Login

After successful login on the portal, the user will be prompted to the below page. This page contains two portlets by the name of **Transactions in Process & Status of Submitted Cases**.

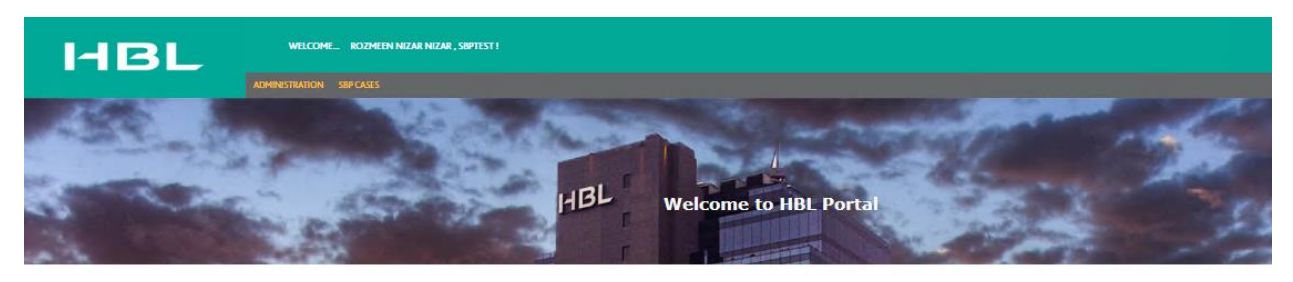

|                 | Upcoming Events           |            |                    |
|-----------------|---------------------------|------------|--------------------|
|                 | Transactions in Process   |            |                    |
| System ID       | Product Status            | Dat        | e                  |
| SE2007000002818 | Incomplete                | 06/07/     | 2020               |
| SE2006000002603 | Incomplete                | 24/06/     | 2020               |
| SE2005000002418 | Incomplete                | 19/05/     | 2020               |
| SE2005000002388 | Incomplete                | 13/05/     | 2020               |
|                 | Status of Submitted Cases |            | See                |
| System ID       | Bank Ref                  | Date       | Status             |
| SE2006000002649 | SE2006000002649           | 15/07/2020 | Discrepancy By HBL |
| SE2006000002649 | SE2006000002649           | 15/07/2020 | Approved By SBP    |
| SE2006000002651 |                           | 15/07/2020 | Discrepancy By SBP |
| SE2007000002672 |                           | 15/07/2020 | Approved By SBP    |
| 1               |                           |            | •                  |
|                 |                           |            | See                |

### **Transaction in Process**

This portlet shows all the transactions which are either initiated and saved by the customer or the transactions which have been created by the maker and need to be supervised.

### **Status of Submitted Cases**

This portlet shows all the transactions which have been submitted by the customer to the HBL Middle Office. The status of the submitted transactions can also be seen. The status will be appearing as;

### - Discrepancy By HBL

For this status, the customer will open the case, remove the mentioned discrepancy and have the case re-submitted.

### - Sent to SBP

This status informs to the customer that the particular case has passed through HBL Middle Office and has been forward to SBP for approval.

### Discrepancy By SBP

This status will appear when the case submitted by the customer was sent from HBL Middle Office to SBP, but SBP has marked some discrepancy for that specific case.

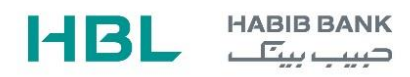

### - Approved By SBP

This status will appear when the customers case has been approved by SBP.

#### **Creating New Case**

To create a new case, the customer will click the SBP Cases appearing in the menu bar.

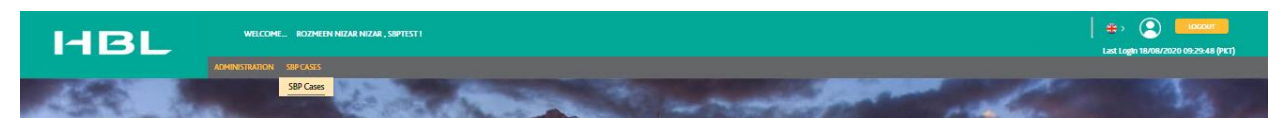

On clicking the SBP Cases Menu, below vertical options will appear

| SBP CASES            |
|----------------------|
| CREATE A NEW CASE    |
| EDIT TRANSACTIONS    |
| RETRIEVE UNSIGNED    |
| UPLOAD INQUIRY       |
| PENDING TRANSACTIONS |
|                      |

### Create a New Case

This option allows the user to create a new CASE.

### **Edit Transaction**

Allows user to edit the case that was saved at the user end but not released to HBL.

#### **Retrieve Unsigned**

Allows user to authorize the unauthorized transactions at the checker's end to be released to the bank.

### **Upload Inquiry**

Allows the user to inquire about a transaction.

#### **Pending Transaction**

Allows the user to view and edit if the transaction status is incomplete or uncontrolled.

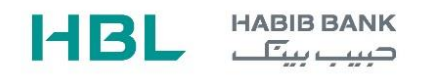

## **Transaction Initiation From Customer level A (Maker of Transaction)**

Step 1:

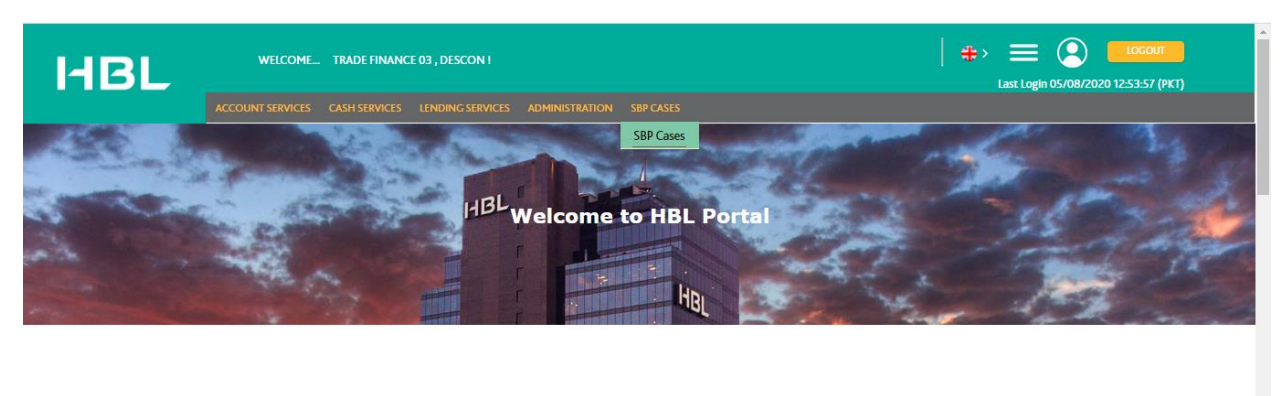

|                            |                             | o                  | ongoing Tasks     |             | R | <     |              | A     | ugust |     |    | >  |
|----------------------------|-----------------------------|--------------------|-------------------|-------------|---|-------|--------------|-------|-------|-----|----|----|
|                            |                             |                    |                   |             |   | м     | Т            | w     | T     | F   | S  | s  |
| System ID                  | Туре                        | Date               | Issuer            | Description |   |       |              |       |       |     | 1  | 2  |
|                            |                             |                    |                   |             |   | 3     | 4            | 5     | 6     | 7   | 8  | 9  |
|                            |                             |                    | No Tasks Found.   |             |   | 10    | 11           | 12    | 13    | 14  | 15 | 16 |
|                            |                             |                    |                   |             |   | Aghiv | aise         | Vilin | dov   | V21 | 22 | 23 |
|                            |                             |                    |                   |             |   | Go to | Settin<br>25 | 26    | 27    | 28  | 29 | 30 |
| ost:1001/portal/screen/Sec | cureEmailScreen?option=FILE | UPLOAD_HOME_ACTION | utstanding Amount |             |   | 31    | 1            |       |       |     |    |    |

- Log in to the portal from the user.
- Navigate to SBP Cases and proceed to step 2.

### Step 2:

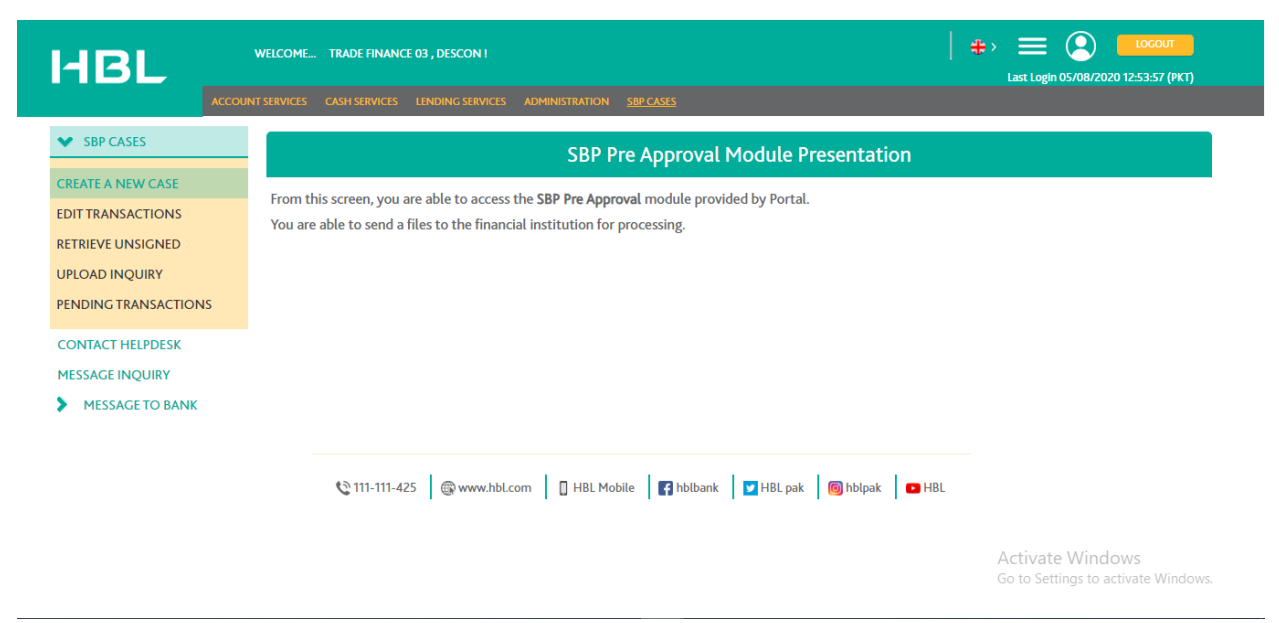

- Create a new case
- Proceed to step 3.

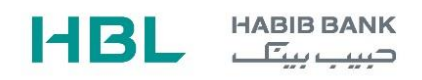

## Step 3: Case Submission

|                                        | Create a new SBP Pre Approval                                                                                                    |                                                        |
|----------------------------------------|----------------------------------------------------------------------------------------------------|--------------------------------------------------------|
| EDIT TRANSACTIONS                      |                                                                                                    | Save Submit Cancel Help                                |
| RETRIEVE UNSIGNED                      | Bank Details                                                                                                    |                                                        |
| UPLOAD INQUIRY<br>PENDING TRANSACTIONS | Bank Name EBLPARISTAN  Issuer's Reference CCEMUS.ZONE1.HBLMAIN.0786                                                                         |                                                        |
| CONTACT HELPDESK                       | General Details                                                                                                    |                                                        |
| MESSAGE INQUIRY MESSAGE TO BANK        | System ID SE2008000011159<br>Application Date 05/08/2020                                                                                    |                                                        |
|                                        | Correspondence Details                                                                                                    |                                                        |
|                                        | Where and with which name would you like to receive your email and SMS    Applicant Name   Applicant Email ID  Applicant Contact No (Phone) |                                                        |
|                                        | File Upload Details                                                                                                    |                                                        |
|                                        | No files                                                                                                    | Activate Windows<br>Go to Settings to activate Windows |
|                                        |                                                                                                    | 2010190 10 0001010 111100101                           |

- Select the case type and case title
- Fill in the relevant fields, attach the documents required, and proceed to step 4.
- When the user clicks the CREATE NEW CASE menu item, the below screen will be populated.

| V SBP CASES                                                 | Create a new                                                                                                    | SBP Pre Approval        |
|-------------------------------------------------------------|----------------------------------------------------------------------------------------------------|-------------------------|
| CREATE A NEW CASE<br>EDIT TRANSACTIONS                      |                                                                                                    | Sive Submit Cancel Help |
| RETRIEVE UNSIGNED<br>UPLOAD INQUIRY<br>PENDING TRANSACTIONS | Bank Name ItBLENKISTAN<br>*Issuer's Reference SBP TEST USER *                                                                                                    | t Details               |
| MESSAGE INQUIRY                                             | Gener                                                                                                    | al Details              |
| MESSAGETO BANK                                              | System ID SE200900002899 Application function Correspon Correspon Where and with which name workly you like to recorke your email and SHS  *Applicant Email ID  *Applicant Email ID  *Applicant Email ID  *Applicant Email ID  *Applicant Email ID | dence Details           |
|                                                             | File Up                                                                                                    | oad Details             |
|                                                             | No files<br>Add a Tie                                                                                                    | Sive Submit Cancel Help |

Here the user will select the specific Case Type & Case Title. For an example, the Case Type being selected id "Designation Acknowledgement" and Case Title being selected is "IT related Designations". The system will populate all the required fields & Documents which will be entered by the customer.

|                                       |                                   |   |                 |  | Save | Submit | Cancel | Help |
|---------------------------------------|-----------------------------------|---|-----------------|--|------|--------|--------|------|
|                                       |                                   |   | Bank Details    |  |      |        |        |      |
| Bank Name                             | HBLPAKISTAN                       |   |                 |  |      |        |        |      |
| Issuer's Reference                    | SBP TEST USER                     |   |                 |  |      |        |        |      |
|                                       |                                   |   |                 |  |      |        |        |      |
|                                       |                                   |   | General Details |  |      |        |        |      |
| System ID<br>Application Date         | SE2008000002889<br>24/08/2020     |   |                 |  |      |        |        |      |
| Case Type                             | Designation Acknowledgement       |   |                 |  |      |        |        |      |
| Case Title                            | IT Related Designation            |   |                 |  |      |        |        |      |
| * Applicant Name                      |                                   |   |                 |  |      |        |        |      |
| * NTN / CNIC                          |                                   |   |                 |  |      |        |        |      |
| <ul> <li>Applicant Address</li> </ul> |                                   | ] |                 |  |      |        |        |      |
|                                       |                                   | ] |                 |  |      |        |        |      |
|                                       |                                   |   |                 |  |      |        |        |      |
|                                       |                                   |   |                 |  |      |        |        |      |
| *Applicant Brief Profile              |                                   |   |                 |  |      |        |        |      |
|                                       |                                   |   |                 |  |      |        |        |      |
|                                       |                                   |   |                 |  |      |        |        |      |
| Applicant Email ID                    |                                   |   |                 |  |      |        |        |      |
| Applicant Ownership Structure         |                                   |   |                 |  |      |        |        |      |
| Authorized Dealer Designated          |                                   |   |                 |  |      |        |        |      |
| Any Previous Designation              |                                   |   |                 |  |      |        |        |      |
| Previous AD Designated                |                                   |   |                 |  |      |        |        |      |
| incheasite beinginies                 | *Covering Letter                  |   |                 |  |      |        |        |      |
|                                       | Add a file                        |   |                 |  |      |        |        |      |
|                                       | *Applicant Request                |   |                 |  |      |        |        |      |
|                                       | Add a file                        |   |                 |  |      |        |        |      |
|                                       | NOC from Previous Designated Bank |   |                 |  |      |        |        |      |
|                                       | Add a file                        |   |                 |  |      |        |        |      |

\*refers to the mandatory fields & documents.

All the documents being attached MUST be of the same name e.g. When the user is attaching "Covering Letter", the document being attached should have the same name i.e. "Covering Letter.pdf"

When user has filled all the fields and attached the relevant documents, the user will press the submit button.

Submit Secure Email Initiation The transaction with Transaction ID SE2008000002891 has been saved and not released to the bank. Kindly contact the authorizer. Review and print the transaction details.

#### Step 4:

• The authorization matrix is set to A->B, therefore the transaction waits for the authorizer to authorize.

### From Customer level B (Checker of the Transaction)

#### Step 1:

When the checker user logs on to the portal, the transaction which was initiated by the maker can be seen in the Transactions in Process.

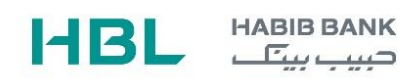

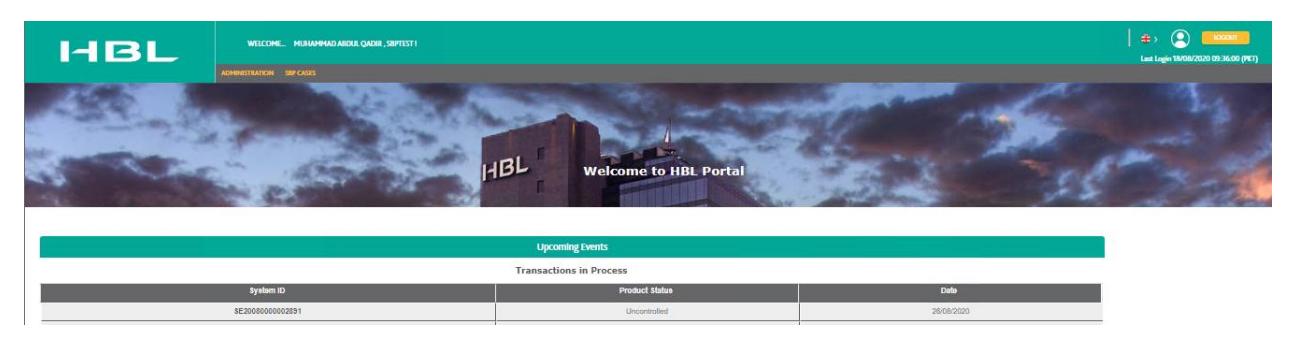

## Step 2:

User will click the System ID to view the details entered and the documents attached

| SBP CASES       |                                                                                         | Open Unsigned File Upload |                   |                          |
|-----------------|-----------------------------------------------------------------------------------------|---------------------------|-------------------|--------------------------|
| MESSAGE TO BANK |                                                                                         |                           | Submit Re         | turn Prevlew Cancel Help |
|                 |                                                                                         | Bank Details              |                   |                          |
|                 | Bank Name HBLPAKI STAN                                                                  |                           |                   |                          |
|                 | Issuer's Reference SBP TEST USER                                                        |                           |                   |                          |
|                 |                                                                                         |                           |                   |                          |
|                 |                                                                                         | General Details           |                   |                          |
|                 | System ID SE2008000002891                                                               |                           |                   |                          |
|                 | Application Date 26/08/2020                                                             |                           |                   |                          |
|                 | Case type Designation Acknowledgement<br>Case THMP IT Related Designation               |                           |                   |                          |
|                 | Applicant Name TEST APPLICANT                                                           |                           |                   |                          |
|                 | NTN / CNIC 5210157662055                                                                |                           |                   |                          |
|                 | Applicant Address KARACH I<br>Likeplicant Brief Brother F/DOPTED_OF_COODE               |                           |                   |                          |
|                 | Applicant Email ID SULFIQAR.NAQVI@HBL.COM                                               |                           |                   |                          |
|                 | Applicant Ownership Structure Individual                                                |                           |                   |                          |
|                 | Authorized Dealer Designated Askari Bank Limited                                        |                           |                   |                          |
|                 | Any Previous Designation Citi Bank N.A.<br>Provinus AD Designation Favoral Bank Limited |                           |                   |                          |
|                 | Territorio responso a spana para com                                                    |                           |                   |                          |
|                 |                                                                                         | Correspondence Details    |                   |                          |
|                 | Where and with which name would you like to receive your email and SMS                  |                           |                   |                          |
|                 | Applicant Name TEST APPLICANT                                                           |                           |                   |                          |
|                 | Applicant Email IDFIQAR . NAQVI @HBL . COM                                              |                           |                   |                          |
|                 | Applicant Contact No (Phone) 03322369496                                                |                           |                   |                          |
|                 |                                                                                         |                           |                   |                          |
|                 |                                                                                         | Comments (for return)     |                   |                          |
|                 |                                                                                         |                           |                   |                          |
|                 |                                                                                         |                           |                   |                          |
|                 |                                                                                         |                           |                   |                          |
|                 |                                                                                         |                           |                   |                          |
|                 |                                                                                         | File Upload Details       |                   |                          |
|                 | . Title                                                                                 | File Name                 | FileDescription   |                          |
|                 | CL                                                                                      | Covering Letter.pdf       | Covering Letter   |                          |
|                 | AR                                                                                      | Applicant Request.pdf     | Applicant Request | <b>↔</b>                 |

The checker will review the details entered, if correct the checker will Submit the transaction. Else the checker will return the transaction and the same will be returned back to the maker of the transaction.

| HBL             | WEICHE, HERWHOLDERLIGHE SWITTT                                                                                | ⊕) 😧 💼 🚥<br>Last Lagin Michael de Salada (PCT) |
|-----------------|----------------------------------------------------------------------------------------------------|------------------------------------------------|
| SBP CASES       | Submit Secure Email Initiation                                                                                |                                                |
| MESSAGE INQUIRY | Your \$2008000000289 has been successfully released to the bank.<br>Review and print the transaction details. |                                                |

😍 111-111-425 🛛 🛞 www.shbit.com

From here the CASE initiated has been submitted to HBL Middle Office. The bank staff will further review and process the case.